# Tagesansicht

Klickt man in der **Datum-Spalte** auf das Datum, gelangt man zur **Tagesansicht**. Hier können, analog zur Monatsansicht, ebenfalls durch einen Klick auf das **Editier**-

# Symbol 🥖

Änderungen an den Tageseinträgen vorgenommen werden. Durch einen Klick auf das Lösch-

## Symbol 📕

wird ein vorhandener Zeit-Eintrag gelöscht, mit einem Klick auf das Neu-

### Symbol 🖄

kann eine weiterer Eintrag für den Tag gemacht werden.

Alle Konten, neben denen ein

### Δ

Symbol steht, können editiert werden. Hierbei können sowohl absolute als auch relative Korrekturen durchgeführt werden. Mehr dazu unter dem Punkt **Kontokorrekturen (absolut + relativ)**!

Ebenso können Berechtigungen für den ausgewählten Tag erteilt / entzogen (setzen / entfernen des Hakens bei der entsprechenden Berechtigung) werden:

Pausenabzug

Wenn der Haken gesetzt ist, [...]

Rahmenberechtigung

Wenn der Haken gesetzt ist, darf der Mitarbeiter an diesem Tag Buchungen außerhalb der im Tagespogramm definierten Rahmenzeit durchführen.

• 10h Kappung

Wenn der Haken gesetzt ist, wird die tägliche Arbeitszeit auf 10h gekappt.

#### • 50h Kappung

Wenn der Haken gesetzt ist, wird die wöchentliche Arbeitszeit auf 50h gekappt.

WARNUNG

Wichtig: Die geänderten Konten-Werte und Berechtigungen gelten per Stichtag d.h. in obigem Beispiel würde eine Korrektur des Resturlaubs bzw. des Saldos den Stichtag 12.08.2013 haben.